## 学校指标授权管理操作手册(新)

(一) 管理员登录之后,点击学校指标权限管理按钮,进入标签权限管理页面,如下图:

| <b>按评价管理</b><br>三年制初中评价设置<br>四年制初中评价设置 |            |     |
|----------------------------------------|------------|-----|
| 学校评价方案管理<br>报告单等级转换设置                  |            |     |
| B2项成绩转换规则设置                            |            | No. |
| 学生计分方式设置                               |            |     |
| 合查询统计                                  | 字生综合素质评价系统 |     |
| 指标框架查询                                 | WELCOME    | 1   |
| 评分查询                                   | WELCOME    |     |
| 报告册查询                                  | the prove  |     |
| 报告单查询                                  |            |     |
| 最终报告单导出                                |            |     |
| 评分进度统计查询                               |            |     |
|                                        |            |     |

退出登录

|                                                                        | 当前用户:北京市大学会会 |
|------------------------------------------------------------------------|--------------|
| 标签权限管理(分配标签权限前请先选择学年和学制)                                               |              |
| 学年: 2016学年 (2016.9.1-2017.8.31) 2017学年 (2017.9.1-2018.8.31)<br>学制: 三年刻 |              |
| A1.团队服务                                                                |              |
| A2.四个一 预加欧师                                                            |              |
| A3.三爱、三节 🌩 添加教师                                                        |              |
| A4.志愿活动 🛉 添加教师                                                         |              |
| A5.学生守则和行为规<br>范                                                       |              |
| B1.学习过程                                                                |              |

图 1-2 标签权限管理界面

注:班主任老师拥有本班所有标签的管理权限,不需要重复分配。

(二) 管理员分配标签管理权限操作步骤如下:

● 北京市初中学生综合素质评价权限管理平台

 选择学年和学制,如下图(学年指学生的入学年份,不同年级的 权限需要分别设置)。

| 标签权限管理(分配标签权限前词                       | <sub>情先选择学年和学制)</sub>              |  |  |
|---------------------------------------|------------------------------------|--|--|
| <b>学年:</b> 2016学年(2016.9.1-2017.8.31) | 2017 <u>学年(2017.9.1-2018.8.31)</u> |  |  |
| 学制:三年制                                |                                    |  |  |

图 2-1 选择学年学制

2、为标签添加老师:点击添加老师按钮,弹出老师选择弹窗,可以 从全校所有的老师列表中选择老师,也可以输入姓名或老师 ID 号 进行搜索添加。每次添加只能选择一个老师,如果一个标签要分 配给多个老师管理,可以多次添加老师。

| A1.团队服务  |
|----------|
| A2.四个一   |
| A3.三爱、三节 |

图 2-2 添加老师按钮

| 学年:2016学年(2010-1-2017-001) | allite foota of antipote) | $\overline{\otimes}$ |
|----------------------------|---------------------------|----------------------|
| 学制:三年制                     | 请输入您想查找人的姓名或工号 搜索         |                      |
| A1.团队服                     |                           |                      |
| A2.四个-                     |                           |                      |
| A3.三爱、I                    |                           |                      |
| A4.志愿活                     |                           |                      |
| A5.学生守则和<br>范              | 确定                        |                      |
| B1.学习过程                    | 动教师                       | 2                    |

图 2-3 选择老师弹窗

3、为老师添加班级:点击选择班级按钮,弹出班级选择框,可以为 一个老师添加多个班级,选择班级点击确定后提示"操作成功"。 一个班的一个标签可以分给多个老师管理。

| A1.团队服务 |              | 删除 |
|---------|--------------|----|
|         | ● 继续添加       |    |
|         | 图 2-4 选择班级按钮 |    |

| mj. <u>—+m</u>    | 7年级                            |    |
|-------------------|--------------------------------|----|
| A1.团队服            | 7年级1班 7年级2班 7年级3班 7年级4班 7年级5班  | 删除 |
|                   |                                |    |
| A2.四个-            |                                |    |
|                   |                                |    |
| A3.三爱、3           |                                |    |
| A3.三爱、:<br>A4 志原注 | <b>已选择班级:</b> <sup>7年級1班</sup> |    |

图 2-5 选择班级弹窗

4、如上操作,为每个标签添加管理老师,标签管理权限即分配完成。

| 标签权限管理(分配标签权限                           | <b>录前请先选择学年和学制</b> )          |    |
|-----------------------------------------|-------------------------------|----|
| 学年:2016学年(2016.9.1-2017.8.31)<br>学制:三年創 | ) 2017学年(2017.9.1-2018.8.31)  |    |
| A1.团队服务                                 | 7年級1班 7年級2班 7年級3班             | 删除 |
|                                         | 7年級4班 7年級5班                   | 删除 |
|                                         | - ● 继续添加                      |    |
| A2.四个一                                  | 7年級1班 7年級2班 7年級3班 7年級4班 7年級5班 | 删除 |
|                                         | 7年級1班 7年級2班 7年級3班 7年級4班 7年級5班 | 删除 |
|                                         | ╋ 继续添加                        |    |
| A3.三爱、三节                                | <b>2 1</b> 年級1班 7年級2班 7年級3班   | 删除 |
|                                         | 7年级4班 7年级5班                   | 删除 |
|                                         | ➡ 继续添加                        |    |

图 2-6 初一权限分配完成

| 标签权限管理(分配标签权限前请先选择学年和学制)                                                    |    |
|-----------------------------------------------------------------------------|----|
| 学年: <u>2016学年(2016.9.1-2017.8.31)</u> 2017学年(2017.9.1-2018.8.31)<br>学制: 三年刻 |    |
| A1.团队服务 8年级1班 8年级2班                                                         | 删除 |
| 8年級3班 8年級4班                                                                 | 删除 |
| ➡ 继续添加                                                                      |    |
| A2.四个- 8年级1班 8年级2班 8年级3班 8年级4班                                              | 删除 |
| 8年级1班 8年级2班 8年级3班 8年级4班                                                     | 删除 |
| ◆ 继续添加                                                                      |    |
| A3.三爱、三节 8年级1班 8年级2班 8年级3班 8年级4班                                            | 删除 |
| 8年級1班 8年級2班 8年級3班 8年級4班                                                     | 删除 |
| ▲ 继续添加                                                                      |    |

图 2-7 初二权限分配完成

5、点击删除,可对已经分配好的权限进行删除,在弹出的确认弹窗 里点击确定,提示删除成功。